## 使用 Webex 加入線上會議方式

- 1. 連線此網址: <u>https://ntucc.webex.com/meet/ntulib</u>
- 2. 若未安裝 Webex,請點選「從您的瀏覽器加入」:

| webex                         | 專屬於 | Matimat Taiwan University |
|-------------------------------|-----|---------------------------|
|                               |     |                           |
|                               |     |                           |
|                               |     |                           |
| 安裝 Webex 後,按一下 <b>啟動會議</b>    |     |                           |
| 啟動會議                          |     |                           |
|                               |     |                           |
| 無法運作? 董新下載應用程式。               |     |                           |
| 使用應用程式透到问题 1 <u>征您的瀏覽都加入。</u> |     |                           |

3. 若無 Webex 帳號,請輸入姓名(於會議中的顯示名稱)、

電子郵件地址後,點選「以訪客身分加入」:

| 加入會議若您是會議主持人,請登入以                    | 開始會議。 |  |
|--------------------------------------|-------|--|
|                                      | ۲     |  |
| 電子郵件地址<br>lac@ <u>msg.ncl.edu.tw</u> | 0     |  |
| ☑ 記住我                                |       |  |
| 以訪客身份加入                              |       |  |
| 已經有帳戶? <u>登入</u>                     |       |  |
|                                      |       |  |

4. 點選「加入會議」:

|          |                    | ◎ 傳送問題報告 |
|----------|--------------------|----------|
|          |                    |          |
|          |                    |          |
|          |                    |          |
|          | 2                  |          |
|          |                    |          |
|          |                    |          |
| □ 使用視訊系統 | 366 音訊: 撥入 ↓       |          |
|          | ● 靜音 ~ ☞ 開始視訊 加入會議 |          |

## 5. 不需發言時,可點選「靜音」關閉麥克風:

| NTU Likary 菱環大學醫書館的個人會議室 ① |                         |  |  |  |
|----------------------------|-------------------------|--|--|--|
|                            |                         |  |  |  |
|                            |                         |  |  |  |
| 訪客一                        | 臺灣大學圖書館                 |  |  |  |
| ♀ 靜音 → 四 間始視訊              | 白 共用 ⑥ … × 品 剑吻著 〇 聊天 … |  |  |  |